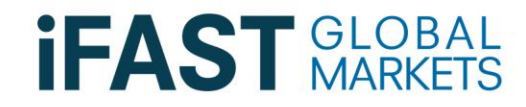

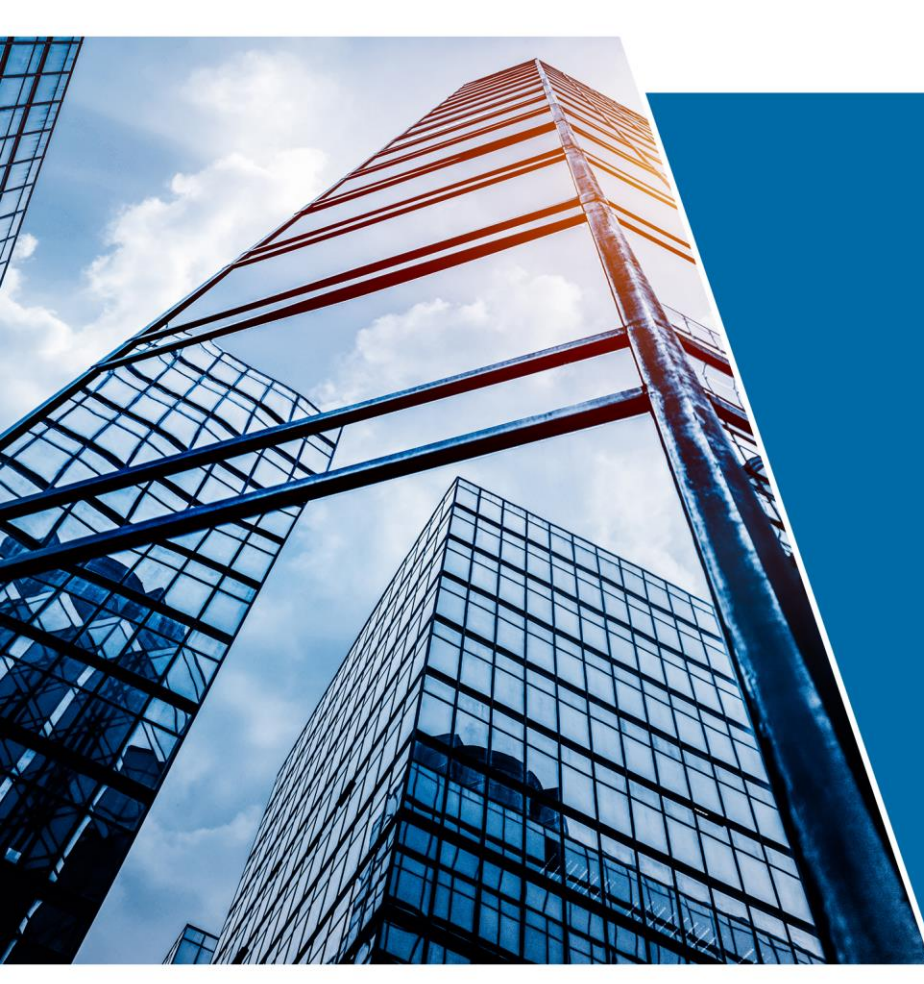

## Client First Time Login Guide

PRIVATE & CONFIDENTIAL. NOT FOR EXTERNAL CIRCULATION. CO. REG. NO. 200000231R

### Step 1: Select "First Time Login"

#### iGM Website

Link: https://www.ifastgm.com.sg/igm/login-client

| Client Login                                                               |    |               |
|----------------------------------------------------------------------------|----|---------------|
| .ogin ID                                                                   |    |               |
| Password                                                                   | ſ  |               |
| □ Show Password                                                            | OR | Log in        |
| Login                                                                      |    | with singpass |
| First Time Login                                                           | l  |               |
| Forget your Password?                                                      |    |               |
| Forget your Login ID?                                                      |    |               |
| Login Assistance                                                           |    |               |
| For more information on Specified Investment Products, click HERE          |    |               |
| By accessing and using the client account in this site, you are considered |    |               |
| o have read and agreed to the Terms and Conditions governing the use of    |    |               |
| is site                                                                    |    |               |

#### iGM App

Download mobile app here: <u>https://qrco.de/bbD4ET</u>

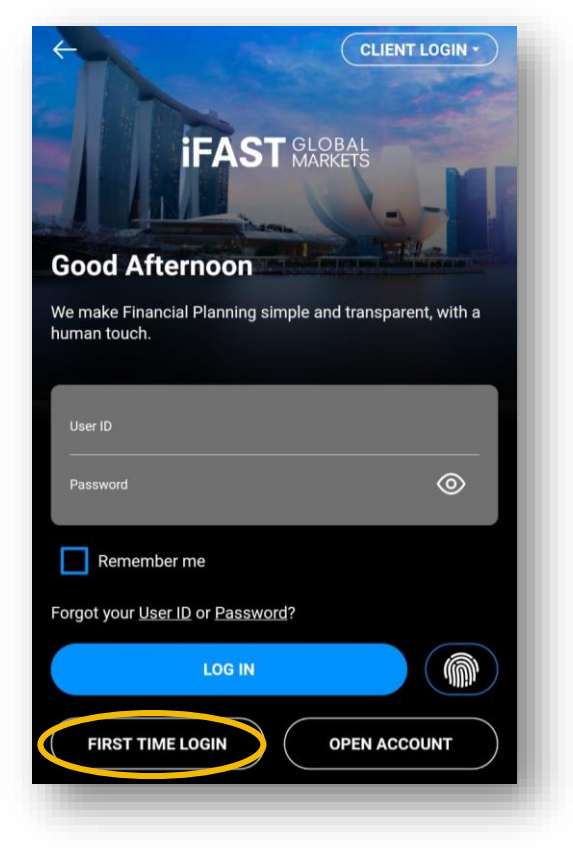

### Step 2: Input Default Login ID and Postal Code of Mailing Address

| iGM Website                                                                  | <u>iGM App</u>                                                                                                    |
|------------------------------------------------------------------------------|----------------------------------------------------------------------------------------------------|
|                                                                              | ← First Time Login                                                                                                    |
| First Time Login Login ID 123A12345678 Postal Code of Mailing Address 888888 | Image: Description of the second second s |
| Back Next                                                                    | Login ID<br>567A01081990<br>Mailing Address Postal Code<br>123456                                                                                                    |

Note:

- Your Login ID is the last 4 alphanumeric characters of your NRIC/Passport number used for the application + your date of birth in DDMMYYYY format. For example, if your NRIC/Passport number is XXXXX567A and your date of birth is 1 Aug 1990, your login ID will be 567A01081990.

- If your mailing address has no postal code, please input "NA".

### Step 3: Register your 2FA

#### iGM Website

|   | 2FA-Mobile SMS OTP Registration                                                                                                    |  |
|---|----------------------------------------------------------------------------------------------------|--|
|   | 2FA-Mobile SMS OTP registration is a simple process. After you have registered your preferred<br>mobile phone number, an OTP will be sent to your mobile phone via SMS. You will then be<br>required to enter this OTP in order to activate and complete the registration process. Upon<br>successful registration, you will need to provide an OTP upon all future login.<br>Yes, I wish to register and receive an SMS OTP at the following mobile phone number. |  |
| • | Country code:<br>Singapore (+65)                                                                                                    |  |
|   | Note<br>1. Please ensure that the mobile number provided below is current and valid.                                                                                                    |  |
|   | <ol><li>Do note that the mobile number that you provide below is only registered for the SMS OTP<br/>and is separate from your existing phone number in your investment account(s).</li></ol>                                                                                                    |  |
|   | Mobile Number                                                                                                    |  |
|   | 98889888 ×                                                                                                    |  |
|   | Register Now                                                                                                    |  |
|   |                                                                                                    |  |
|   |                                                                                                    |  |
|   |                                                                                                    |  |

#### iGM App

| 2FA-Mob                                                                                                    | oile SMS OTP Regi                                | istration      |
|----------------------------------------------------------------------------------------------------|--------------------------------------------------|----------------|
| To proceed with the First Time Login, you will need to register 2FA-Mobile SMS OTP which will be used for future logins. |                                                  |                |
| Yes, I wish t<br>following m                                                                                             | o register and receive an<br>obile phone number. | SMS OTP at the |
| Mobile Phone Count<br>Singapore (-                                                                                       | try/Region Code<br>+65)                          | >              |
| Mobile phone numb<br>91234567                                                                                            | er for 2FA SMS OTP                               |                |
| Confirm mobile pho<br>91234567                                                                                           | one number for 2FA SMS OTP                       |                |

#### Note:

- Input your preferred mobile number to receive your OTP for all future logins

### Step 4: Enter OTP

#### iGM Website

|   | $\frown$ |   |
|---|----------|---|
| ( |          | 5 |
|   |          |   |

#### 2FA-Mobile SMS OTP Registration

In order to activate your registered 2FA Mobile Number, please enter below the 6-digit OTP that was sent via SMS to your registered mobile number.

Your Mobile Phone Number for 2FA-SMS OTP: +65xxxx8725

OTP Resend will be available in 11seconds

Enter OTP: VRICo -

Submit

### <u>iGM App</u>

# Mobile SMS One-Time Password (OTP) For enhanced security, you are required to enter a One-Time Password (OTP) to proceed with your login. An SMS OTP will

be sent to your registered mobile number.

Enter the 6-digit code sent to +65xxxx4567

OTP-WTSqH

Didn't receive it? Request a new code in 48

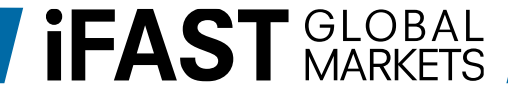

### Step 5: Change Login ID and Password

#### iGM Website

| Change ID and P       | assword                      |
|-----------------------|------------------------------|
| lew Login ID:         |                              |
| INPUTLOGINID          |                              |
| lew Password:         |                              |
| •••••                 |                              |
| Confirm New Password: |                              |
| •••••                 |                              |
|                       | Reset Change ID and Password |

| ← Change ID and Pass                                                                            | sword                                                   |
|-------------------------------------------------------------------------------------------------|---------------------------------------------------------|
| Welcome to iFAST Global Market<br>kindly change your login ID and p<br>your account. Thank you. | s. Due to security reasons,<br>assword before exploring |
| New Login ID<br>INPUTLOGINID                                                                    |                                                         |
| New Password                                                                                    | 0                                                       |
| Confirm New Password                                                                            | $\odot$                                                 |
|                                                                                                 |                                                         |

iGM App

Note:

- Setup your Login ID and password

# Step 6: First Time Login Complete. Please login with your New Login ID & Password or SingPass\*.

| Client Login<br>Login ID<br>Password                                                                                                    |    |                         |
|----------------------------------------------------------------------------------------------------|----|-------------------------|
| Show Password                                                                                                    | OR | Log in<br>with singpass |
| First Time Login                                                                                                    |    |                         |
| Forget your Password?<br>Forget your Login ID?<br>Login Assistance<br>Tips on Online Security<br>For more information on Specified Investment Products, click HERE<br>By accessing and using the client account in this site, you are considered<br>to have read and agreed to the Terms and Conditions governing the use of<br>his site. |    |                         |

iCNA Wahaita

#### Note: \*SingPass login is only applicable for website.

#### **iFAST** GLOBAL MARKETS

<u>iGM App</u>

| +                                                    | CLIENT LOGIN •                                                                                                    |
|------------------------------------------------------|----------------------------------------------------------------------------------------------------|
| IFAST GLO                                            | BAL<br>KETS                                                                                                    |
| Good Afternoon                                       | Non- of the Association of the Association of the A |
| We make Financial Planning simple an<br>human touch. | d transparent, with a                                                                                                    |
| User ID                                              |                                                                                                    |
| Password                                             | ⊚                                                                                                    |
| Remember me                                          |                                                                                                    |
| Forgot your <u>User ID</u> or <u>Password</u> ?      |                                                                                                    |
| LOG IN                                               |                                                                                                    |
| FIRST TIME LOGIN                                     | OPEN ACCOUNT                                                                                                    |
|                                                      |                                                                                                    |

For login assistance, please contact our Client Services Team.

### Email: <u>enquiries@ifastgm.com</u> Phone: +65 6439 8001

Monday to Friday 8:30am to 10:30pm, excluding public holidays.

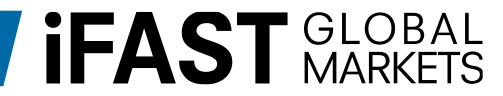